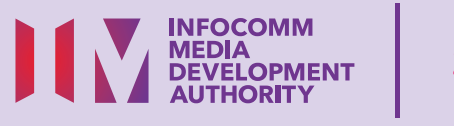

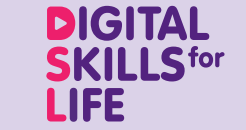

# மொபைல் சாதனத்தில் (iOS) தகவல்களைக் சேமித்தல், மீட்டெடுத்தல் மற்றும் நீக்குதல்

இதற்கான ஆதரவு: DIGITAL இது FOR LIFE இது PLAY IT FORWARD

SEARCH ... Q

•••

## உள்ளடக்கம்

| முகப்புரை                                                    | 2 |
|--------------------------------------------------------------|---|
| சைபர் பாதுகாப்பு<br>உதவிக்குறிப்புகள்                        | 3 |
| ஸ்கிரீன்ஷாட் எடுத்தல்                                        | 4 |
| புகைப்படம், காணொளி<br>அல்லது ஸ்கிரீன்ஷாட்டை<br>மீட்டெடுத்தல் | 5 |
| புகைப்படம், காணொளி<br>அல்லது ஸ்கிரீன்ஷாட்டை<br>நீக்குதல்     | 6 |
| இணையத்தளத்தைப்<br>புத்தகக்குறி இடுதல்                        | 7 |
| புத்தகக்குறியை<br>மீட்டெடுத்தல்                              | 8 |

| புத்தகக்குறியை நீக்குதல் |    |
|--------------------------|----|
| ஆவணத்தைச் சேமித்தல்      | 10 |
| ஆவணத்தை மீட்டெடுத்தல்    | 12 |
| ஆவணத்தை நீக்குதல்        | 13 |

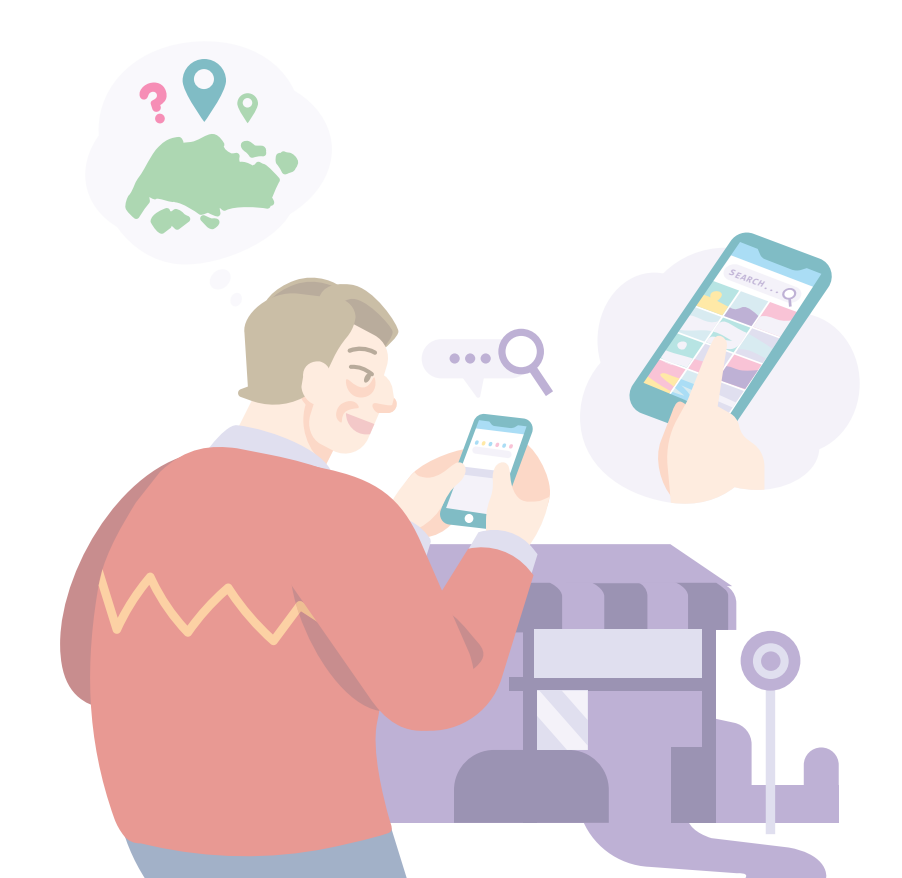

## முகப்புரை

இது அன்றாட வாழ்க்கைக்குத் தேவையான மின்னிலக்கத் திறன்களைப் பற்றி மேலும் அறிந்து கொள்வதில் ஆர்வமாக இருக்கிற, ஏதேனும் மின்னிலக்க அனுபவம் உள்ள அல்லது அனுபவம் இல்லாத அனைவருக்கும் பயனுள்ளதாக இருக்கும்.

வரைபடத்தில் காட்டியுள்ளபடி, இன்றியமையாத திறன்கள் 5 திறமை பிரிவுகளாக தொகுக்கப்பட்டுள்ளன.

#### தகவல்களை இணையவழித் தளங்களில் ஆராய்தல் திறன் மூலம் பெறும் கற்றல் பயன்கள்:

கற்கும் நபரால் மொபைல் சாதனத்தில் தகவல்களைச் சேமிக்கவும், மீட்டெடுக்கவும், நீக்கவும் இயலும்.

இந்த வழிகாட்டி பொதுவான மென்பொருள் சின்னங்கள் மற்றும் மொபைல் சாதன அமைப்புகளை அடிப்படையாகக் கொண்டது. சில அம்சங்கள் மற்றும் பயனர் இடைமுகம் வெவ்வேறு கைப்பேசிகளிள் வேறுபடக்கூடும் என்பதை நினைவில் கொள்ளுங்கள். வாழ்க்கைக்கான மின்னிலக்கத் திறன்கள் (டி.எஸ்.எல்) கையேடு என்பது பின்வருவனவற்றை உள்ளடக்கிய சிறு புத்தகங்களின் தொகுதியாகும்:

- ்படிப்படியான வழிமுறைகள் மற்றும்
- விரைவான உதவிக் குறிப்புகள்

இணையத்தில் நம்பிக்கையுடனும் பாதுகாப்பாகவும் நீங்கள் உலாவுவதற்கு உதவுவதற்காகக் கொடுக்கப்பட்டுள்ளன.

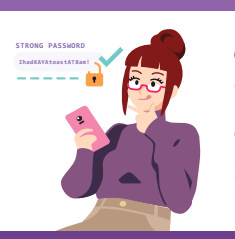

#### இணையவழித் தளங்களில் பாதுகாப்பாக, விவேகமாக, கனிவாக இருத்தல்

இணைய அச்சுறுத்தல்களுக்கு எதிராக பாதுகாப்பாக இருங்கள்; தனிப்பட்ட தகவல்களைப் பாதுகாத்துக் கொள்ளுங்கள்; இணையத்தில் நேர்மறையாக இருக்கும் பழக்கத்தை வளர்த்துக் கொள்ளுங்கள்.

**தகவல்களை** இணையவழித் தளங்களில் ஆராய்தல் இணையத்தில் தகவல்களைத் தேடவும், பார்க்கவும் மற்றும் மீட்டெடுக்கவும்.

#### இணையவழித் தளங்களில் தொடர்புகொள்ளுதல்

இணையத்தில் மற்றவர்களுடன் இணையவும்.

#### இணையவழிப் பரிவர்த்தனைகளை மேற்கொள்ளுதல்

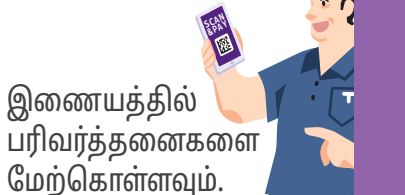

அறிவார்ந்த சாதனங்களை நிறுவி, பயன்படுத்துதல்

உங்கள் மொபைல் சாதனத்தின் அடிப்படை வன்பொருள் மற்றும் மென்பொருள் செயல்பாடுகளை அமைத்து இயக்கவும்.

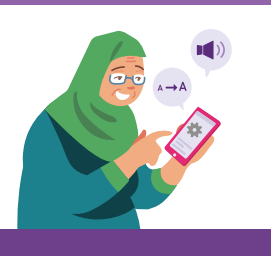

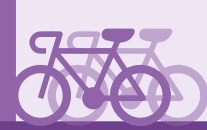

# சைபர் பாதுகாப்பு உதவிக்குறிப்புகள்

உங்கள் மொபைல் சாதனத்தில் தகவல்களைச் சேமிக்கும்போது, மீட்டெடுக்கும்போது மற்றும் நீக்கும்போது பாதுகாப்பாக இருக்க, பின்வருவனவற்றைக் கடைப்பிடிக்கவும்:

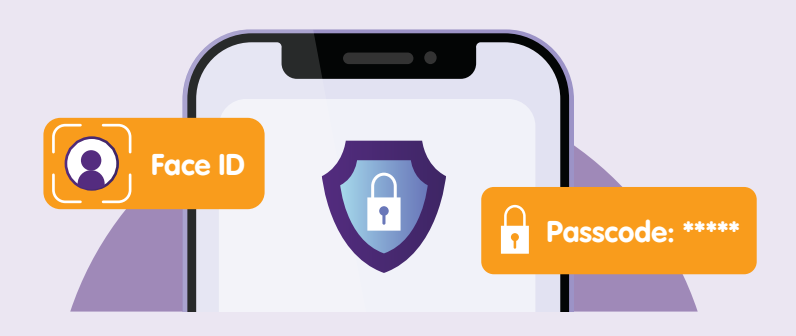

உங்கள் தனிப்பட்ட தகவலுக்கான அங்கீகரிக்கப்படாத அணுகலைத் தடுக்க, கடவுக்குறியீடு, முக ஐடி அல்லது வடிவங்கள் (Android சாதனங்களுக்கு மட்டுமே பொருந்தும்) மூலம் **உங்கள் மொபைல் சாதனத்தைப் பூட்டிப் பாதுகாக்கவும்.** 

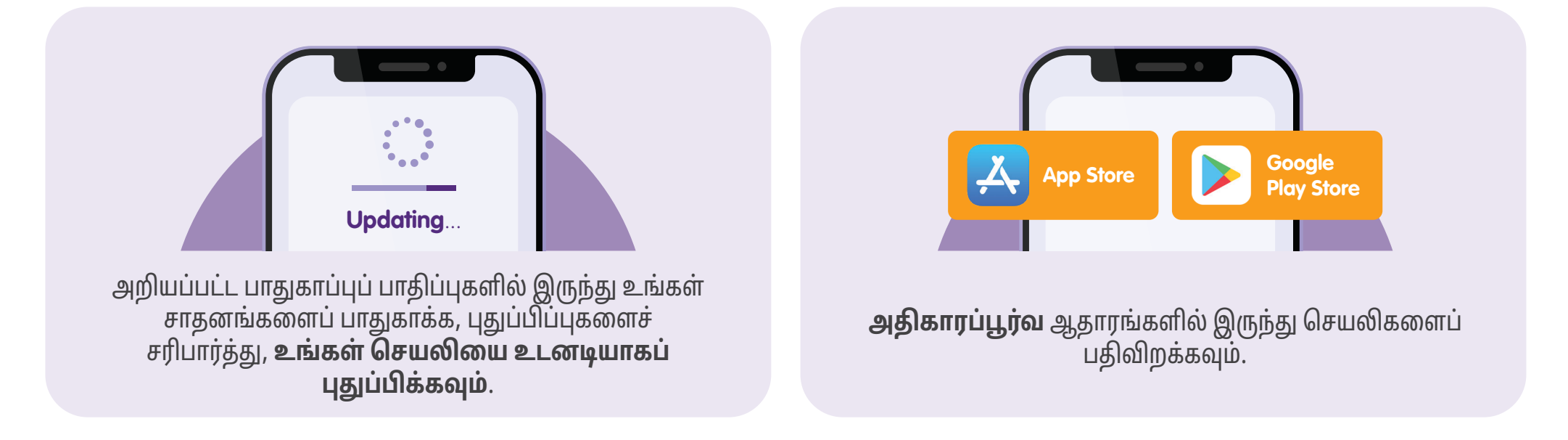

# ஸ்கிரீன்ஷாட் எடுத்தல்

புகைப்படம், காணொளி அல்லது ஸ்கிரீன்ஷாட் எடுப்பது உங்கள் மொபைல் சாதனத்தில் தகவல்களைச் சேமிப்பதற்கான முறைகளில் ஒன்றாகும். பின்வரும் படிகள் உங்கள் மொபைல் சாதனத்தில் புகைப்படம், காணொளி அல்லது ஸ்கிரீன்ஷாட்டை சேமிக்கவும், மீட்டெடுக்கவும், நீக்கவும் உங்களுக்கு வழிகாட்டும்.

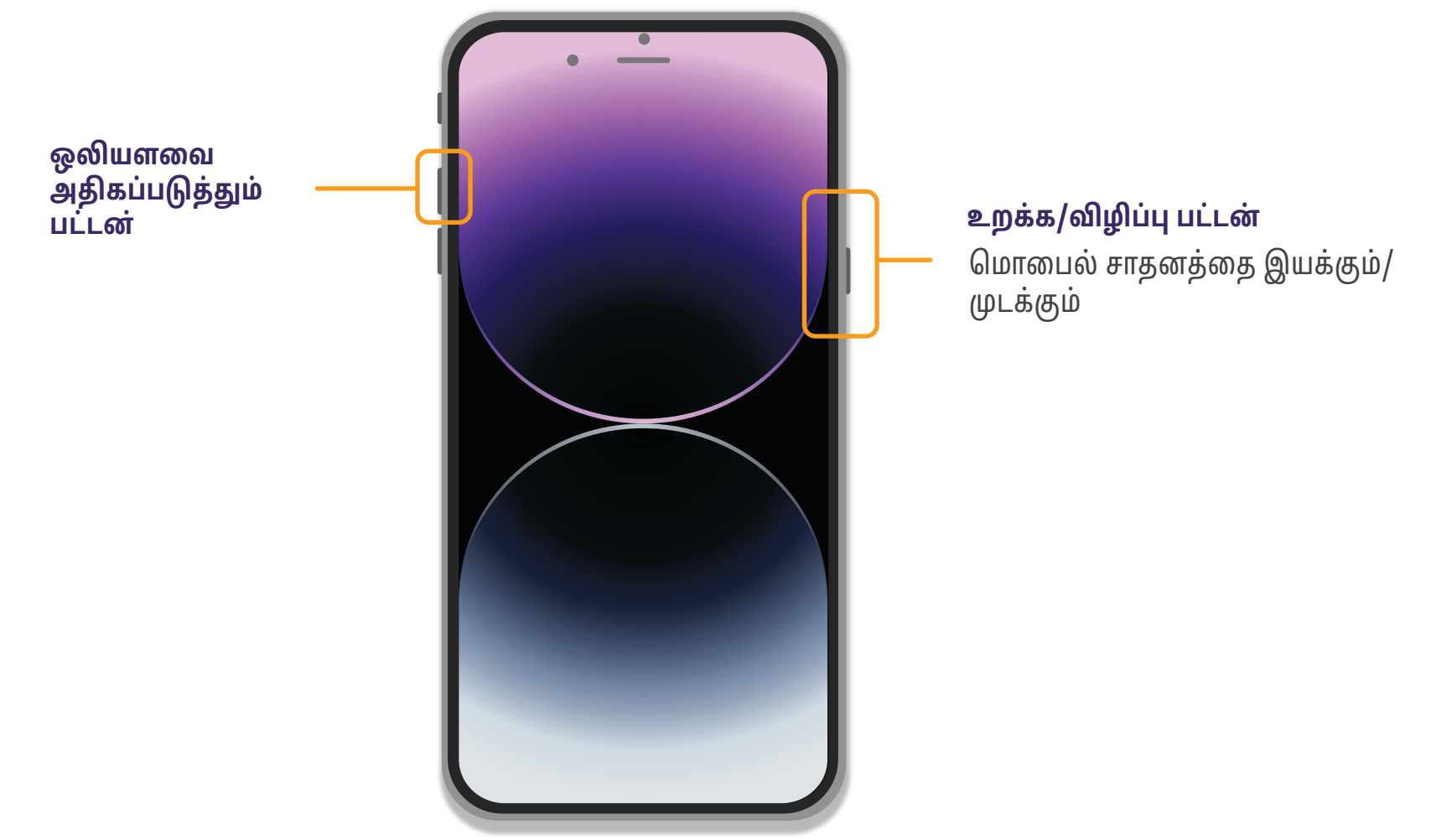

ஸ்கிரீன்ஷாட்டை எடுக்க இடதுபுறத்தில் உள்ள **''ஒலியளவை அதிகப்படுத்தும் பட்டனையும்''** வலதுபுறத்தில் உள்ள **''உறக்க/விழிப்பு பட்டனையும்''** ஒரே நேரத்தில் அழுத்தவும்.

# புகைப்படம், காணொளி அல்லது ஸ்கிரீன்ஷாட்டை மீட்டெடுத்தல்

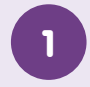

### Photos தேர்ந்தெடுக்கவும்

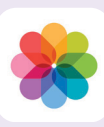

"Photos" சின்னத்தைக் கண்டுபிடித்து தட்டவும்.

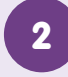

#### புகைப்படத் தொகுப்புக் ஸ்கிரீன்ஷாட்டைத் தேர்ந்தெடுக்கவும்

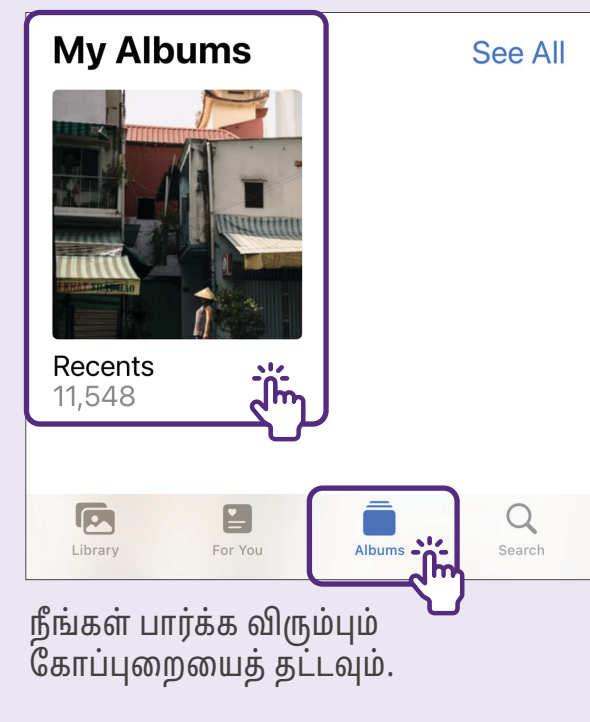

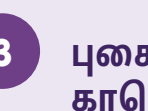

புகைப்படம்/ காணொளியைத் தேர்ந்தெடுக்கவும்

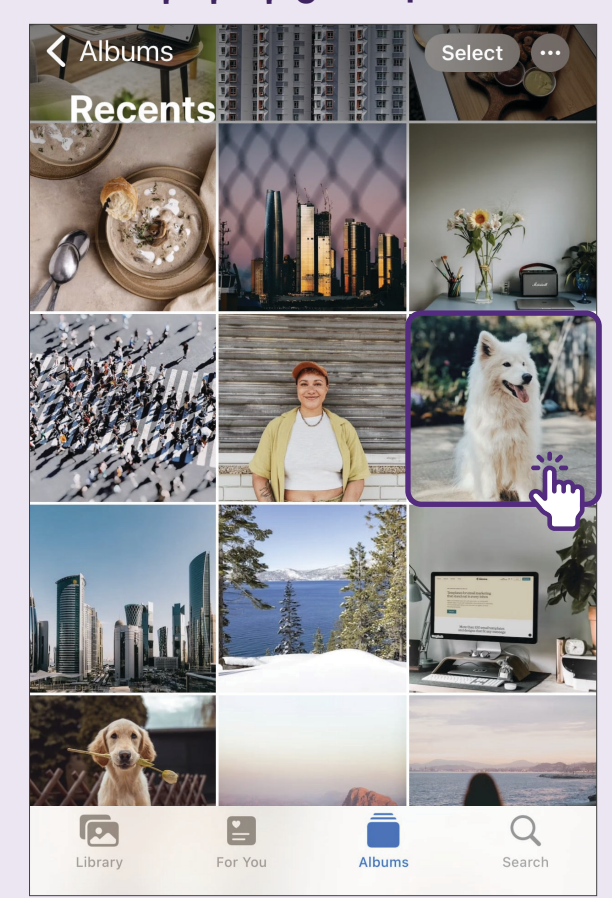

நீங்கள் பார்க்க விரும்பும் புகைப்படம் அல்லது காணொளி சிறுபடத்தைத் தட்டவும்.

# புகைப்படம், காணொளி அல்லது ஸ்கிரீன்ஷாட்டை நீக்குதல்

1

## Photos தேர்ந்தெடுக்கவும்

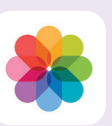

**"Photos"** சின்னத்தைக் கண்டுபிடித்து தட்டவும்.

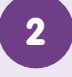

### புகைப்படம் / காணொளி/ ஸ்கிரீன்ஷாட்டைத் தேர்ந்தெடுக்கவும்

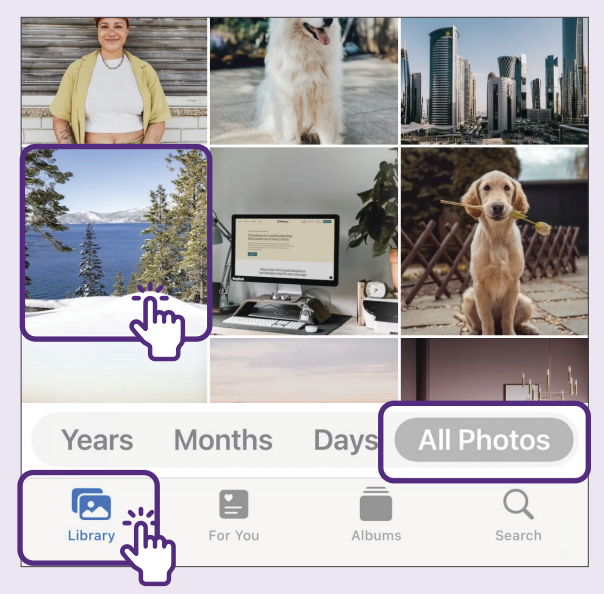

"Library" என்பதைத் தட்டி, நீக்க விரும்பும் புகைப்படம் அல்லது காணொளியைத் தேர்ந்தெடுக்கவும்.

## 3 புகைப்படம்/ காணொளி / ஸ்கிரீன்ஷாட்டை நீக்கவும்

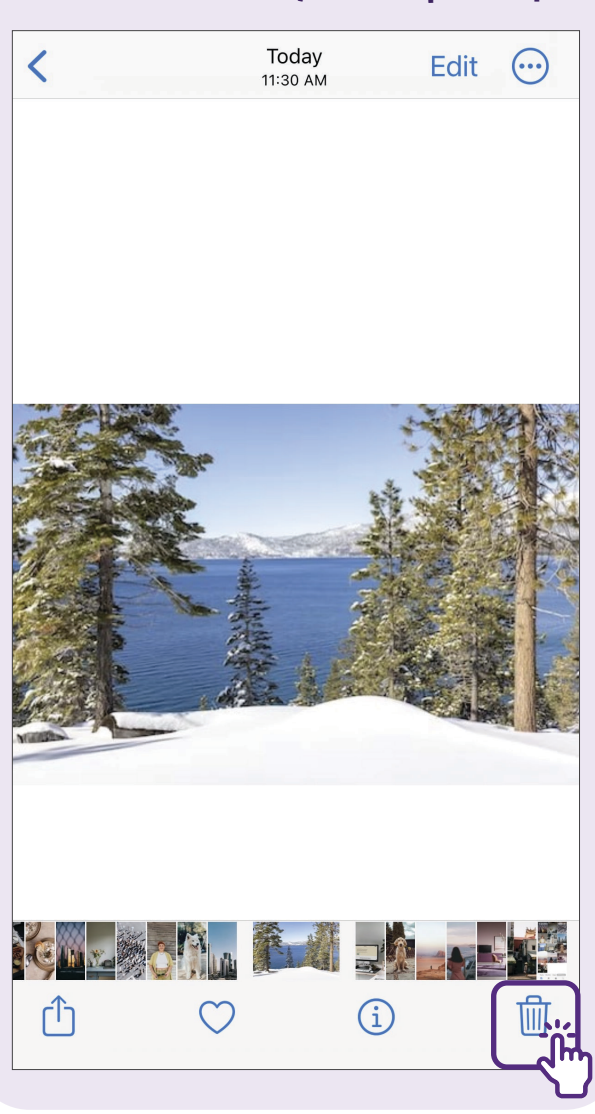

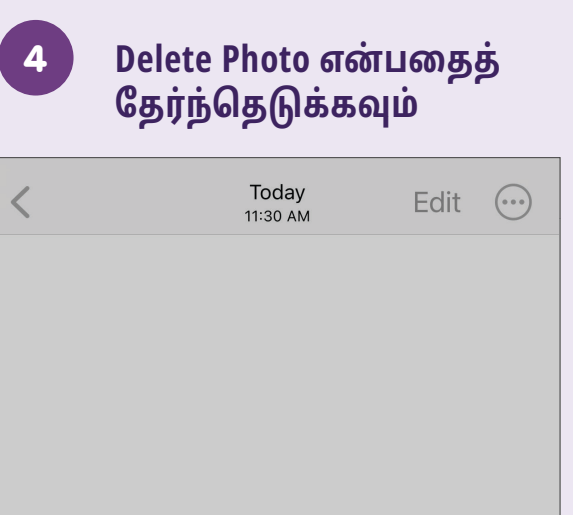

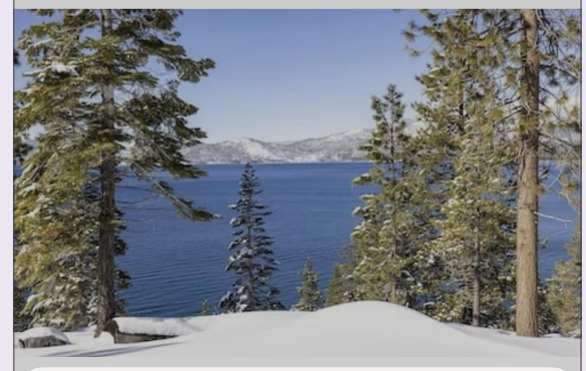

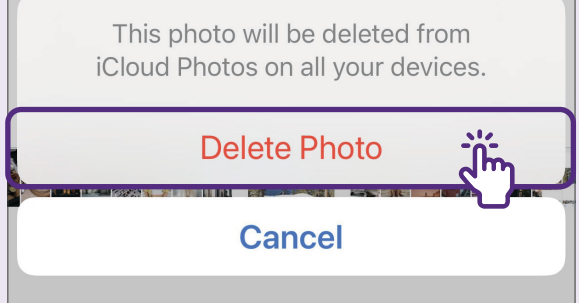

# இணையத்தளத்தைப் புத்தகக்குறி Bookmark இடுதல்

இணையத்தில் உலாவும்போது நீங்கள் மீண்டும் பார்க்க விரும்பும் இணையத்தளத்தை நீங்கள் கண்டால், அதை புக்மார்க் செய்யலாம். பின்வரும் படிகள் இணையத்தளத்தைப் புக்மார்க் செய்யவும், புக்மார்க்கை மீட்டெடுக்கவும், உங்களுக்கு இனி தேவையில்லாத பட்சத்தில் அதை நீக்கவும் உங்களுக்கு வழிகாட்டும்.

1

### Safari என்பதைத் தேர்ந்தெடுக்கவும்

"Safari" சின்னத்தைக் கண்டுபிடித்துத் தட்டவும்.

| Try searching: mala, brunch, somerset.        | Singapore Food Reviews<br>And Recommendations<br>eatbook.sg<br>Options > |
|-----------------------------------------------|--------------------------------------------------------------------------|
| NEW AT EGGSLUT!                               | Сору                                                                     |
|                                               | Add to Reading List OC                                                   |
|                                               | Add Bookmark                                                             |
| NEWS SINGAPOREAN                              | Add to Favourites                                                        |
| ch Chilli Crab Sandwich For A Limited<br>Only | Add to Quick Note                                                        |
| ly 2023                                       | Find on Page                                                             |
|                                               | Add to Home Screen +                                                     |
| eatbook.sg ♂                                  | Markup                                                                   |
|                                               |                                                                          |

# புத்தகக்குறியை மீட்டெடுத்தல்

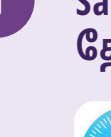

#### Safari என்பதைத் தேர்ந்தெடுக்கவும்

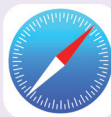

**"Safari"** சின்னத்தைக் கண்டுபிடித்துத் தட்டவும்.

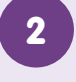

புத்தகக்குறி சின்னத்தைத் தட்டவும்

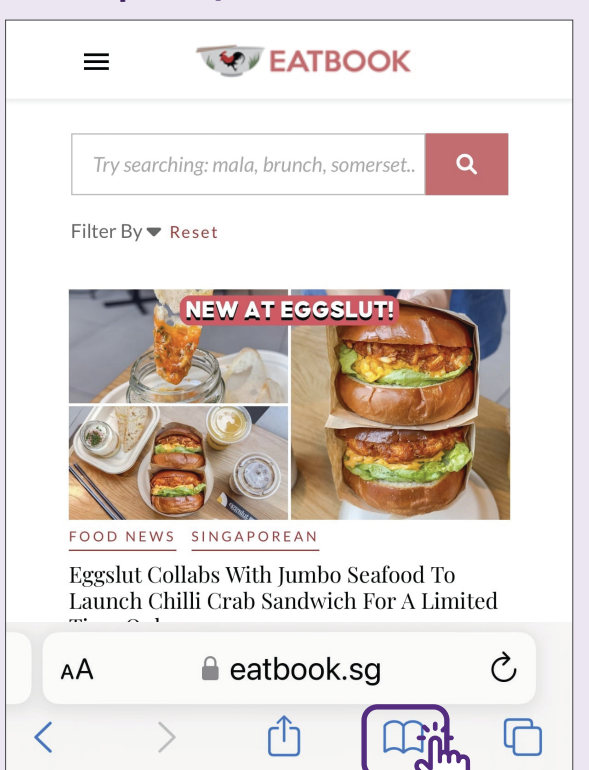

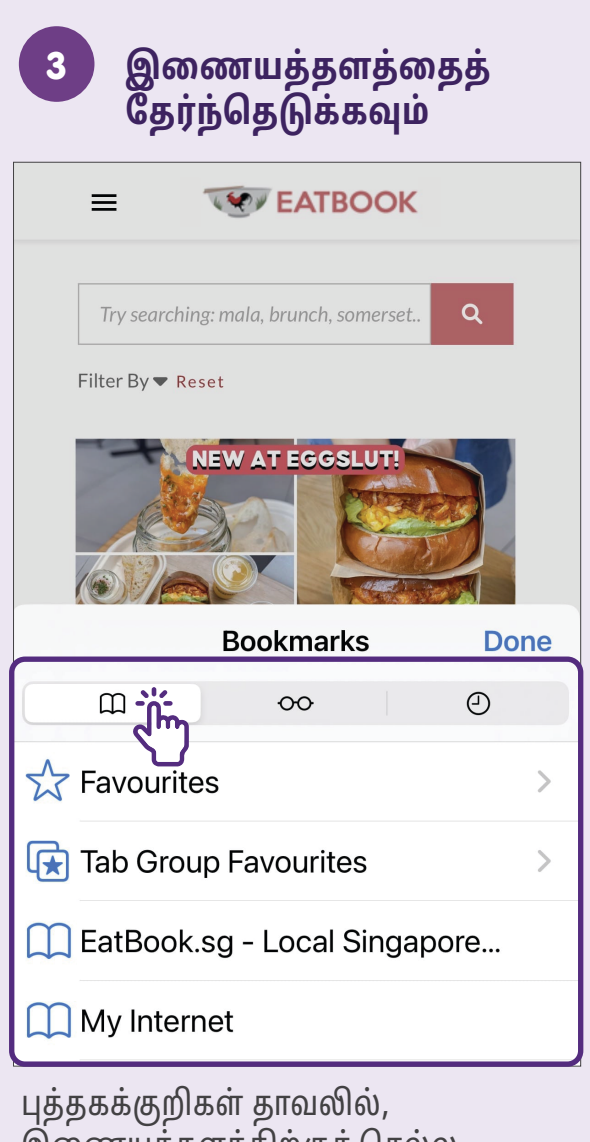

புத்தகக்குறிகள் தாவலில், இணையத்தளத்திற்குச் செல்ல புத்தகக்குறி என்பதைத் தட்டவும்.

# புத்தகக்குறியை நீக்குதல்

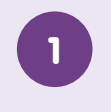

#### Safari என்பதைத் தேர்ந்தெடுக்கவும்

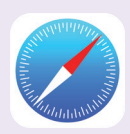

**"Safari"** சின்னத்தைக் கண்டுபிடித்துத் தட்டவும்.

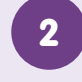

புத்தகக்குறி சின்னத்தைத் தட்டவும்

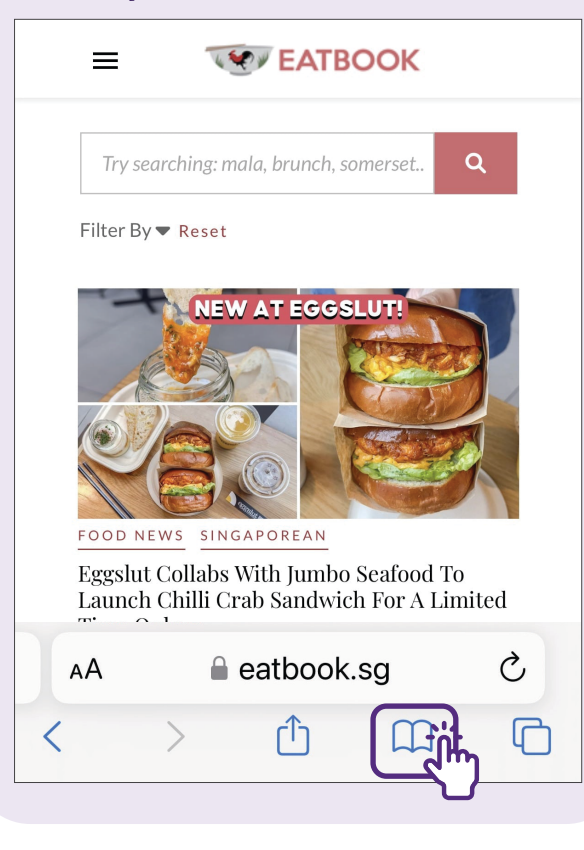

| 3 Edit என்பதைத்<br>தட்டவும்           |      |
|---------------------------------------|------|
|                                       |      |
| Try searching: mala, brunch, somerset | ۹    |
| Filter By ♥ Reset                     |      |
| NEW AT EGGSLUT!                       |      |
| Bookmarks                             | Done |
| Щ оо                                  | Ð    |
| 🛠 Favourites                          | >    |
| 🕞 Tab Group Favourites                | >    |
| 🔲 EatBook.sg - Local Singap           | ore  |
| My Internet                           |      |
| 🛄 iPhone User Guide                   |      |
|                                       | Edit |
|                                       | S.   |

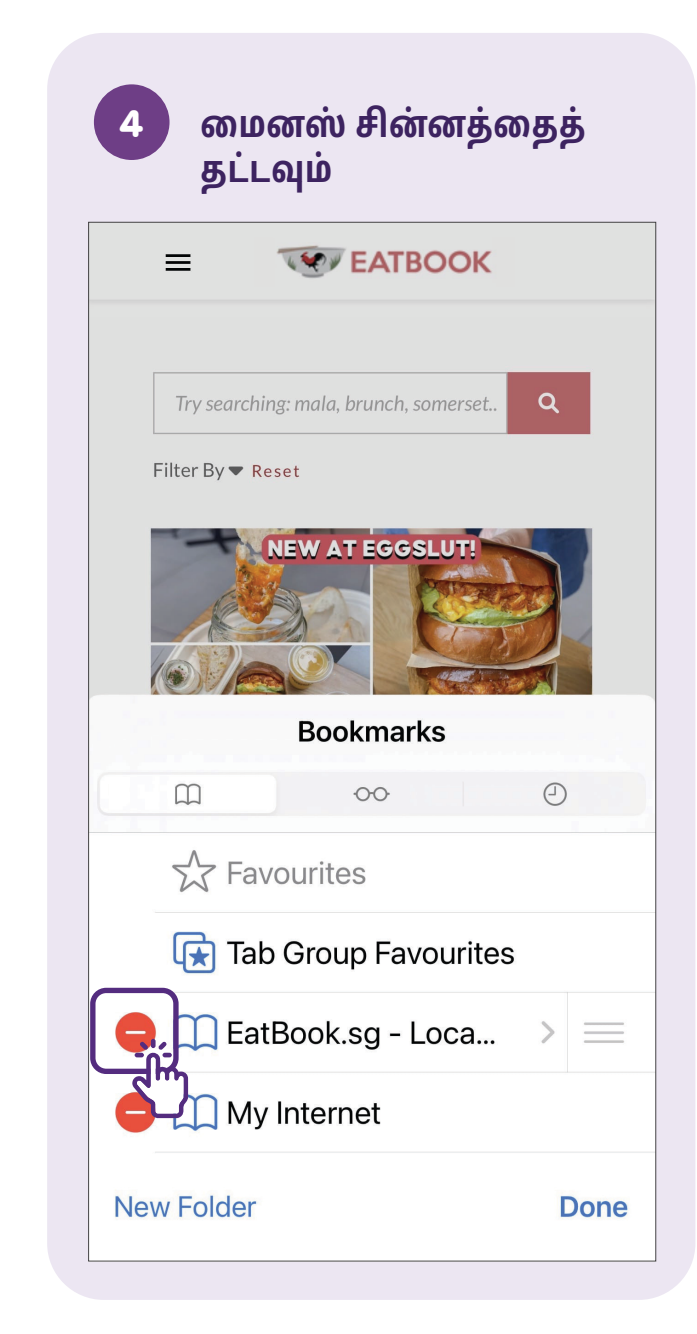

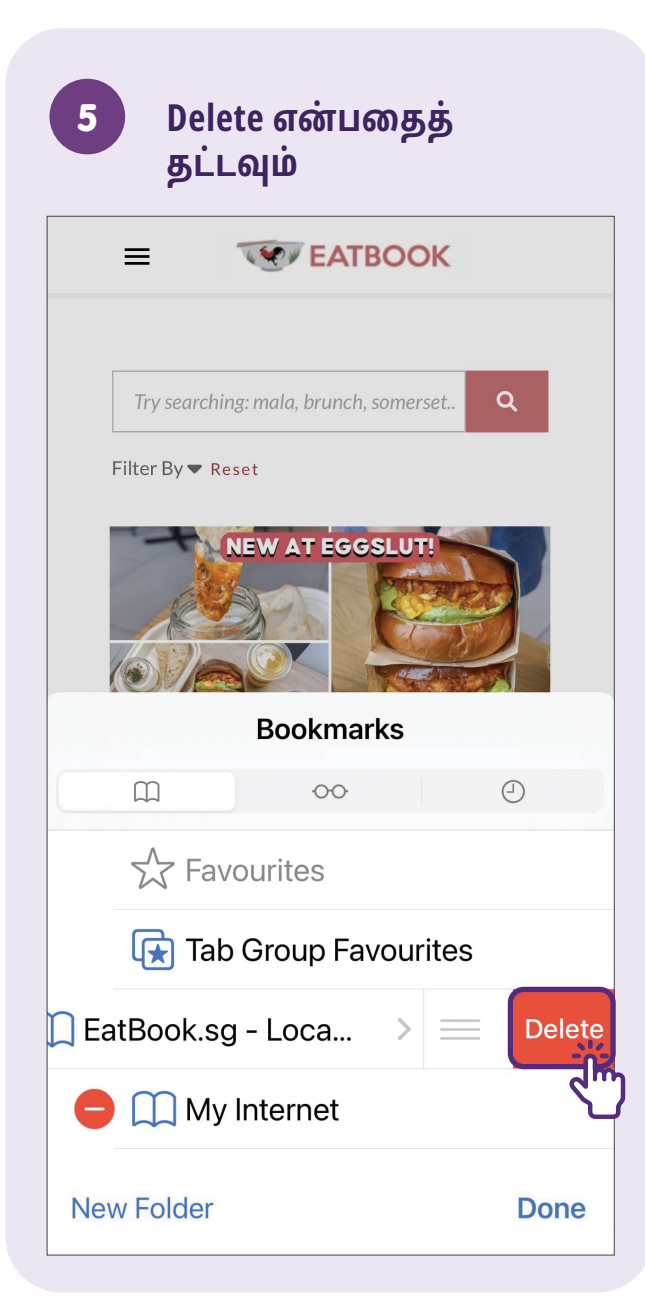

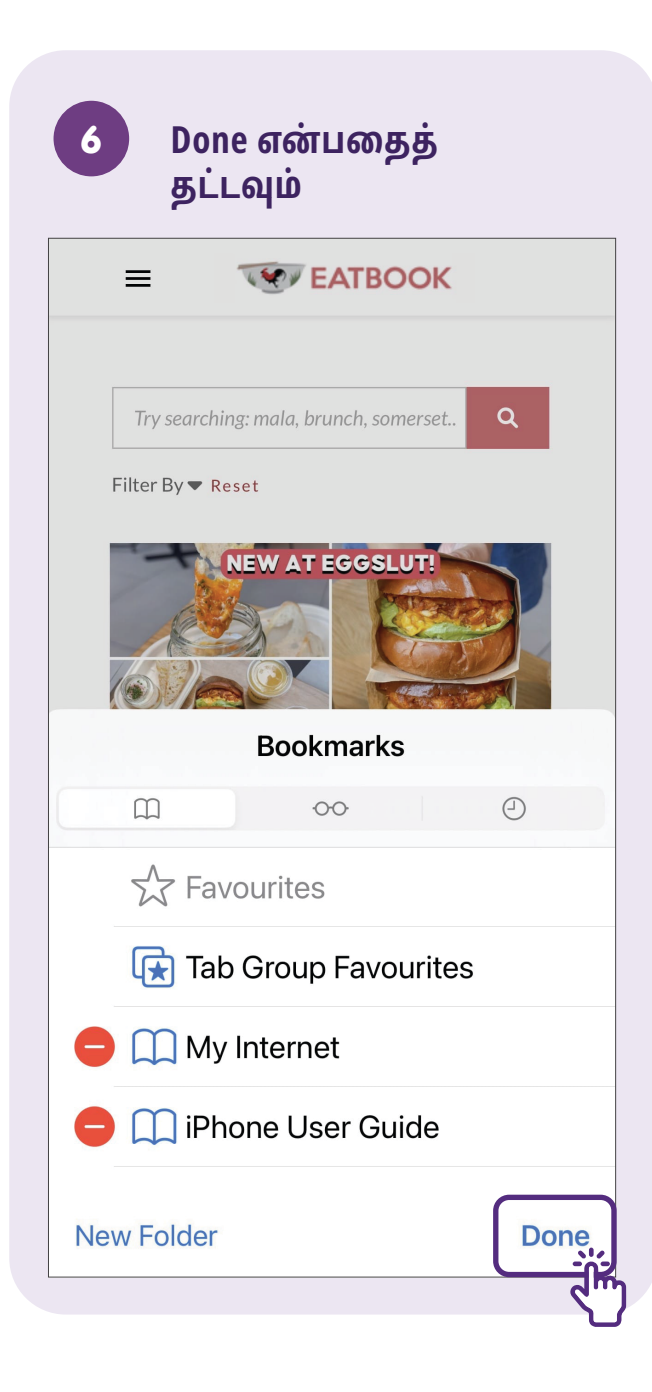

# ஆவணத்தைச் சேமித்தல்

மின்னஞ்சல்கள் அல்லது உடனடிச் செய்திகள் மூலம் ஆவணங்களை இணைப்புகளாகப் பெறும்போது, அவற்றைக் கண்டறிய உங்கள் மின்னஞ்சல்கள் அல்லது உடனடிச் செய்திகள் மூலம் தேட வேண்டிய அவசியமின்றி அவற்றை எளிதாக மீட்டெடுப்பதற்காக உங்கள் மொபைல் சாதனத்தில் சேமிக்கலாம். உங்கள் மொபைல் சாதனத்தில் ஆவணத்தைச் சேமிக்க, மீட்டெடுக்க மற்றும் நீக்க பின்வரும் படிகள் உங்களுக்கு வழிகாட்டும்.

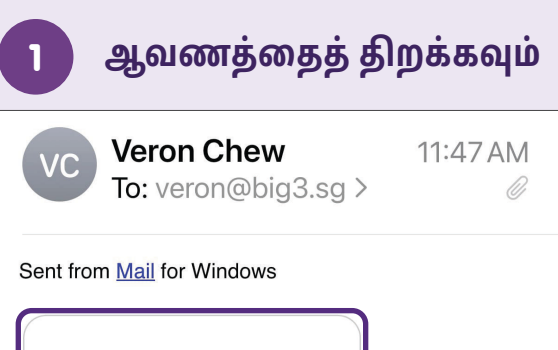

Io: veron@big3.sg > @

நீங்கள் சேமிக்க விரும்பும் ஆவணத்தைத் திறக்கவும்.

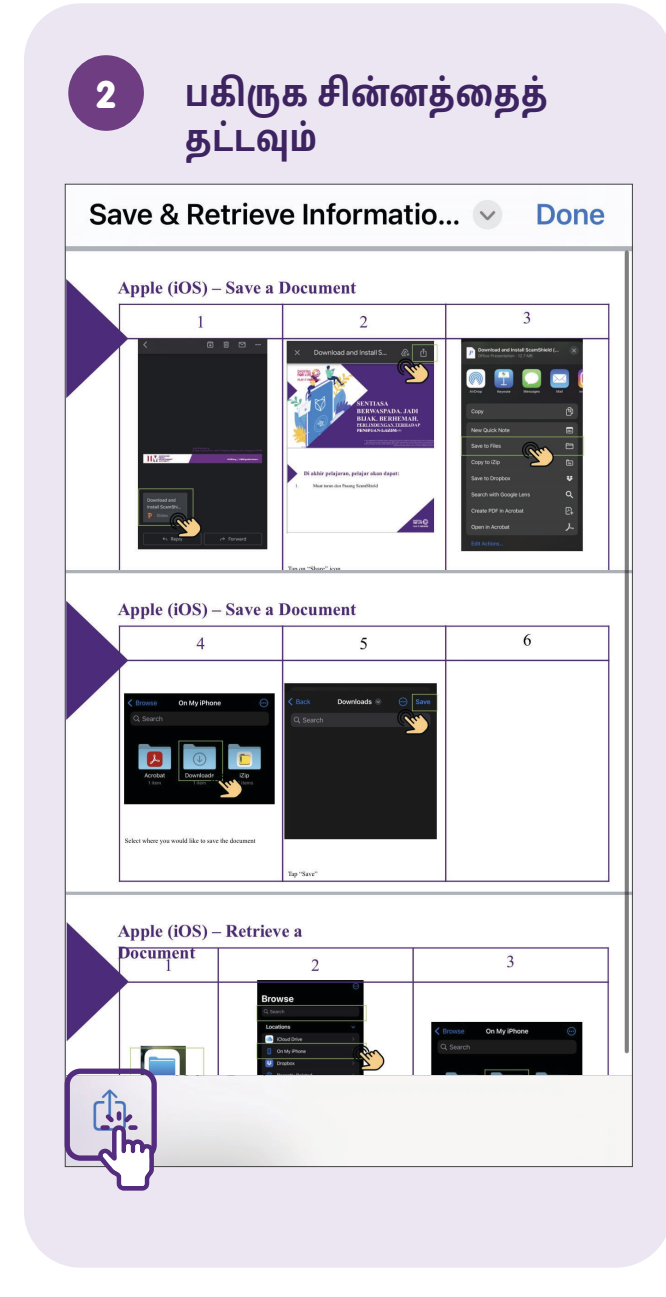

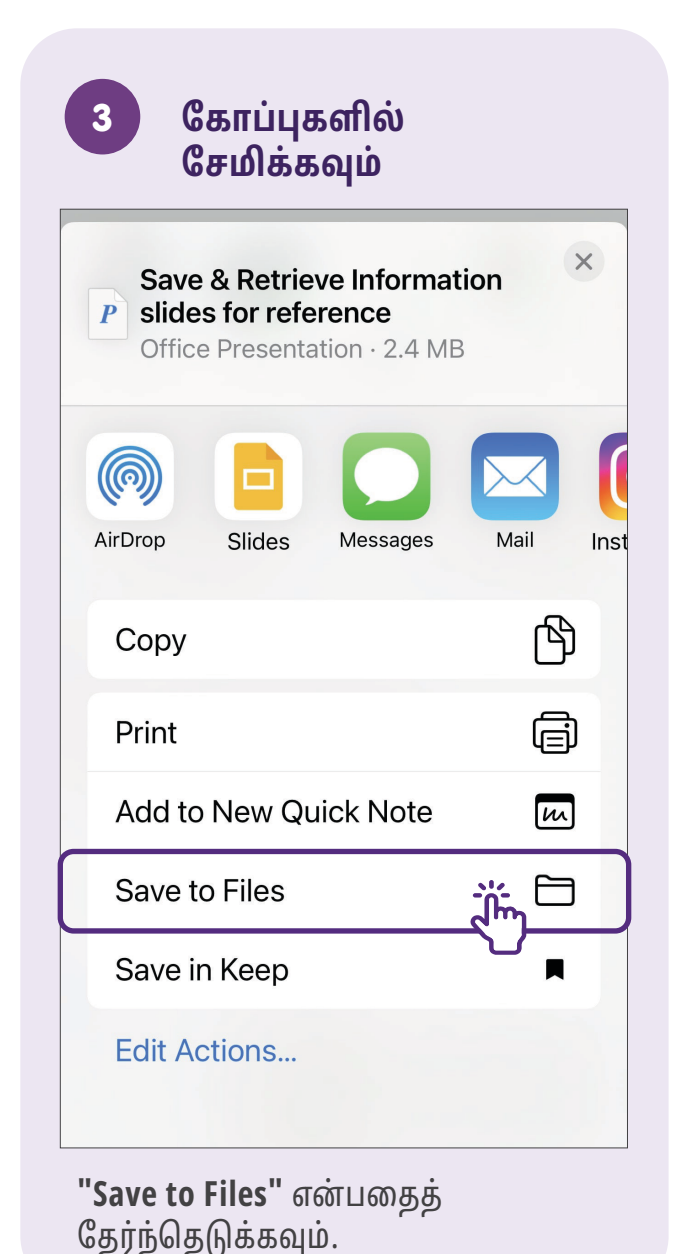

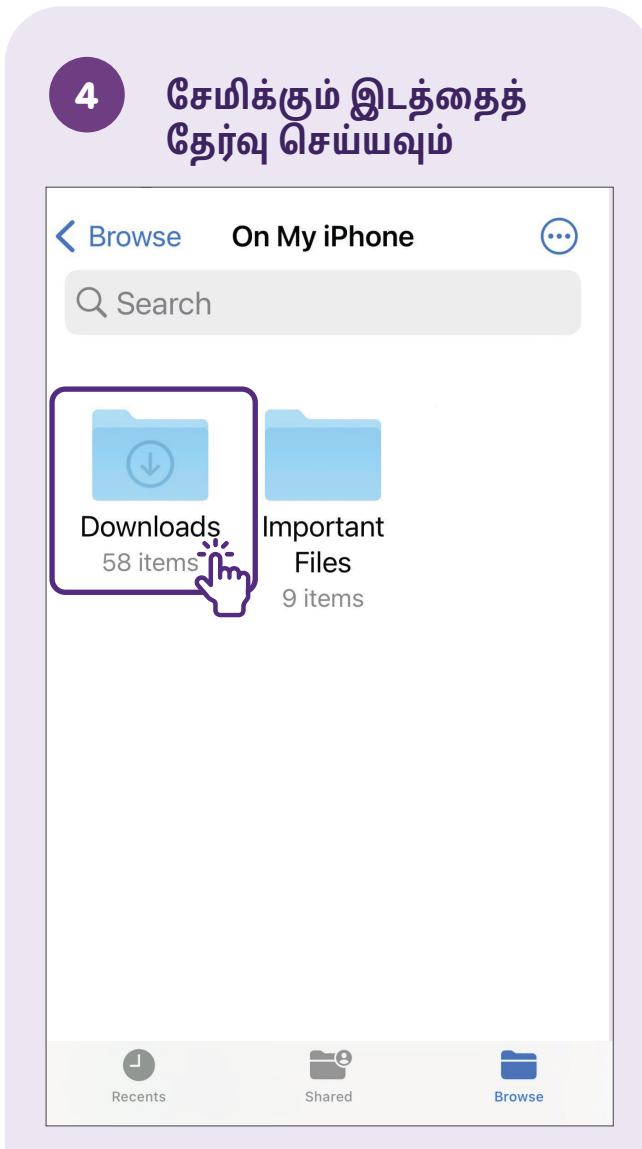

நீங்கள் சேமிக்க விரும்பும் ஆவணத்தைத் தேர்வு செய்யவும.

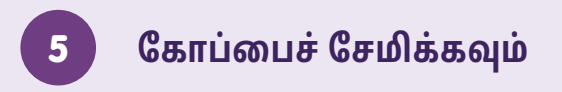

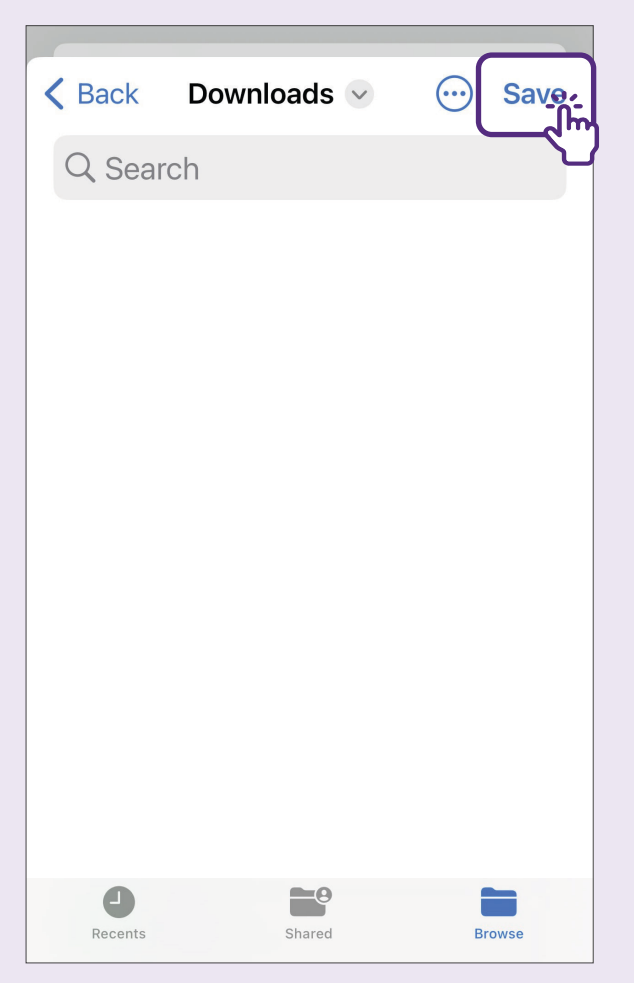

**"Save"** என்பதைத் தட்டவும்.

# ஆவணத்தை மீட்டெடுத்தல்

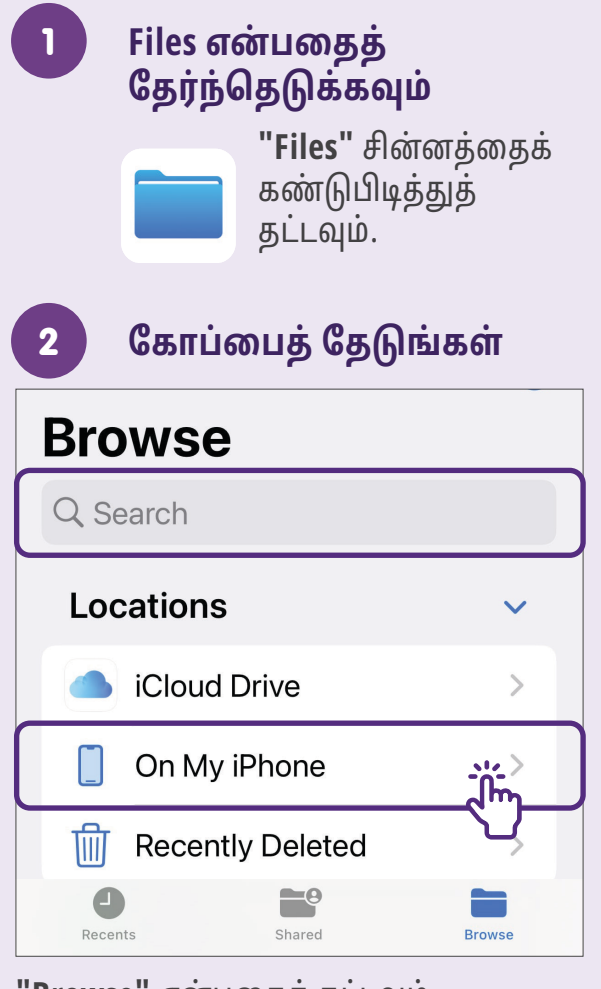

"Browse" என்பதைத் தட்டவும், பின்னர் தேடல் பட்டியில் தேடவும் அல்லது கோப்பைக் கண்டுபிடிக்க "Locations" என்பவற்றில் உள்ள ஒன்றின் மீது தட்டவும்.

| 3 கோப்புறையைத்<br>தேர்ந்தெடுக்கவும் |         |  |  |
|-------------------------------------|---------|--|--|
| <b>K</b> Browse On My iPhone        | $\odot$ |  |  |
| Q Search                            |         |  |  |
| Downloads<br>58 item                |         |  |  |
| Recents Shared Brow                 | vse     |  |  |

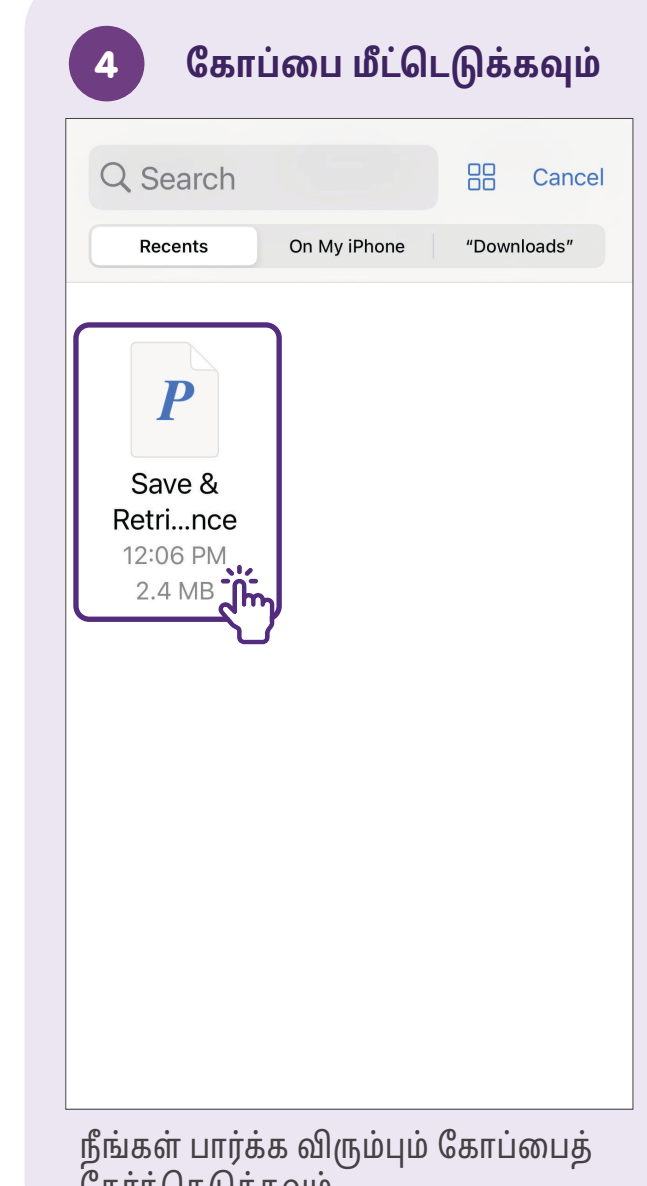

தேர்ந்தெடுக்கவும்.

# ஆவணத்தை நீக்குதல்

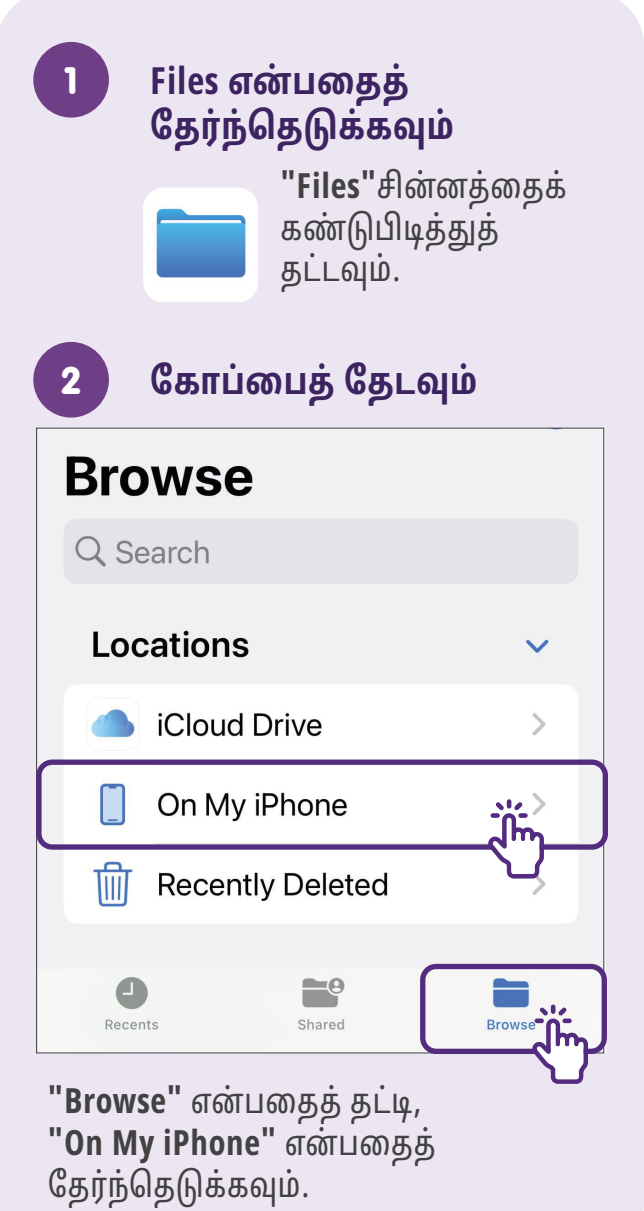

கோப்பை நீக்குவதற்கு, அதைத் தட்டிப் பிடிக்கவும் 2  $\odot$ Recents Ū Q Search W IMDA Sunscreen Project Port...ides Boo...DC) Det...heet 15/09/2023 15/09/2023 15/09/2023 Drive Drive Drive W Δ Δ IMDA [client [client cop...ides cop...ides Boo...DC) 15/09/2023 15/09/2023 15/09/2023 Drive Drive Drive -0 0 Recents Shared Browse

| 3 | Delete என்பதைத்<br>தேர்ந்தெடுக்கவும் |              |  |
|---|--------------------------------------|--------------|--|
| - | W                                    |              |  |
|   | Get Info                             | ( <u>i</u> ) |  |
| 6 | Rename                               | 1            |  |
|   | Compress                             | T            |  |
|   | Quick Look                           | ۲            |  |
|   | Tags                                 | $\bigcirc$   |  |
|   | Сору                                 | ¢            |  |
|   | Move                                 |              |  |
|   | Share                                | Û            |  |
|   | Show in Enclo<br>Folder              | osing        |  |
|   | Delete                               |              |  |

கூடுதல் தகவலுக்கு மற்றும் உங்கள் அருகிலுள்ள சிங்கப்பூர் மின்னிலக்க சமூக நடுவத்தைக் கண்டறிய:

IMDA தொடர்பு மையம்

ஹாட்லைன்: +65 6377 3800 மின்னஞ்சல்: info@imda.gov.sg இணையத்தளம்: digitalforlife.gov.sg

© 2024 தகவல்தொடர்பு ஊடக மேம்பாட்டு ஆணையம். அனைத்து உரிமைகளும் பாதுகாக்கப்பட்டவை. இந்த ஆதாரத்தின் எந்தப் பகுதியையும் IMDA வின் வெளிப்படையான ஒப்புதல் இல்லாமல் பயன்படுத்தவோ நகலெடுக்கவோ கூடாது. இந்த வழிகாட்டியுடன் தொடர்புடைய ஆவணங்களின் பதிப்புரிமை பாதுகாப்பிற்கு உட்பட்டதாக இருக்கலாம். இவற்றுள் பின்வருபவையும் அடங்கும்: ஆவணங்கள், ஸ்லைடுகள், படங்கள், ஒலி மற்றும் காணொளி. காப்புரிமை பெற்ற பொருட்களை அங்கீகாரம் இல்லாமல் வைத்திருப்பது, நகல் எடுப்பது, விநியோகம் செய்வது அல்லது மாற்றியமைப்பது கண்டிப்பாகத் தடைசெய்யப்பட்டுள்ளது.